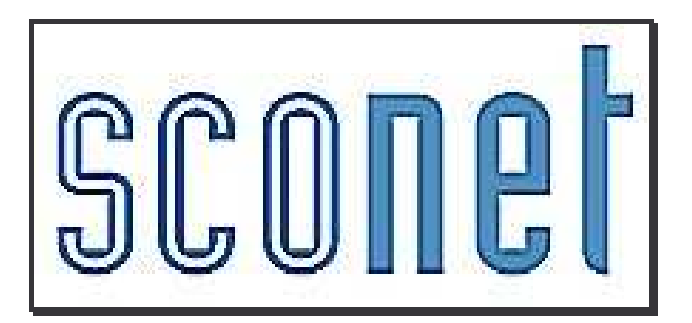

# <u>Les Extractions</u> <u>personnalisées</u>

\* \* \*

<u>1ère partie</u> : LE PRINCIPE

# SOMMAIRE

| 1- | AC       | CES AU MENU « EXTRACTIONS PERSONNALISEES »                                      | 3  |
|----|----------|---------------------------------------------------------------------------------|----|
| 2- | LES      | S DIFFERENTES ETAPES D'UNE EXTRACTION PERSONNALISEE                             | 4  |
| 3- | ETA      | APE 1 : CHOIX DES CRITERES DE SELECTION                                         | 5  |
|    | 1.<br>2  | LES 5 THEMES ET LEURS RUBRIQUES (OU CRITERES) CORRESPONDANTES                   | 6  |
|    | 2.<br>3. | COMBINATOIRES DES CRITERES ET CONDITIONS AVEC « ET » ET « OU »                  | 8  |
| 4- | ETA      | APE 2 : CHOIX DES RUBRIQUES A AFFICHER                                          | 9  |
| 5- | ETA      | APE 3 : CHOIX DES CRITERES DE TRI ET AFFICHAGE COMPTEURS                        | 10 |
| 6- | ETA      | APE 4 : VISUALISATION ET ENREGISTREMENT DU RESULTAT                             | 11 |
|    | 1.       | VISUALISATION DU RESULTAT DE L'EXTRACTION PERSONNALISEE <b>Voir le résultat</b> | 12 |
|    | 2.       | ENREGISTREMENT DE L'EXTRACTION PERSONNALISEE                                    | 12 |
|    | 3.       | MISE EN PAGE LORS D'UNE EDITION AU FORMAT PDF                                   | 13 |

#### 1 - Accès au menu « Extractions personnalisées »

Menu « Exploitation » puis « Extractions » et « Personnalisées »

 $1^{er}$  CAS : aucune extraction personnalisée n'a encore été créée, l'écran suivant apparaît :

| Fiches élèves<br>Affectations<br>divisions/groupes<br>Saisie en masse<br>Exploitation                                                           | EXPLOITATION Extractions Personnalisées  Titre de l'extraction | Cliquer sur Nouvelle<br>extraction |
|----------------------------------------------------------------------------------------------------|----------------------------------------------------------------|------------------------------------|
| Listes standard     Listes libres     Documents     individuels     Extractions     Standard     b Personnalisées     Exports standard Liaisons | Nouvelle extraction Supprimer                                  |                                    |

 $2^{eme}$  CAS : Des extractions sont déjà présentes, vous pouvez :

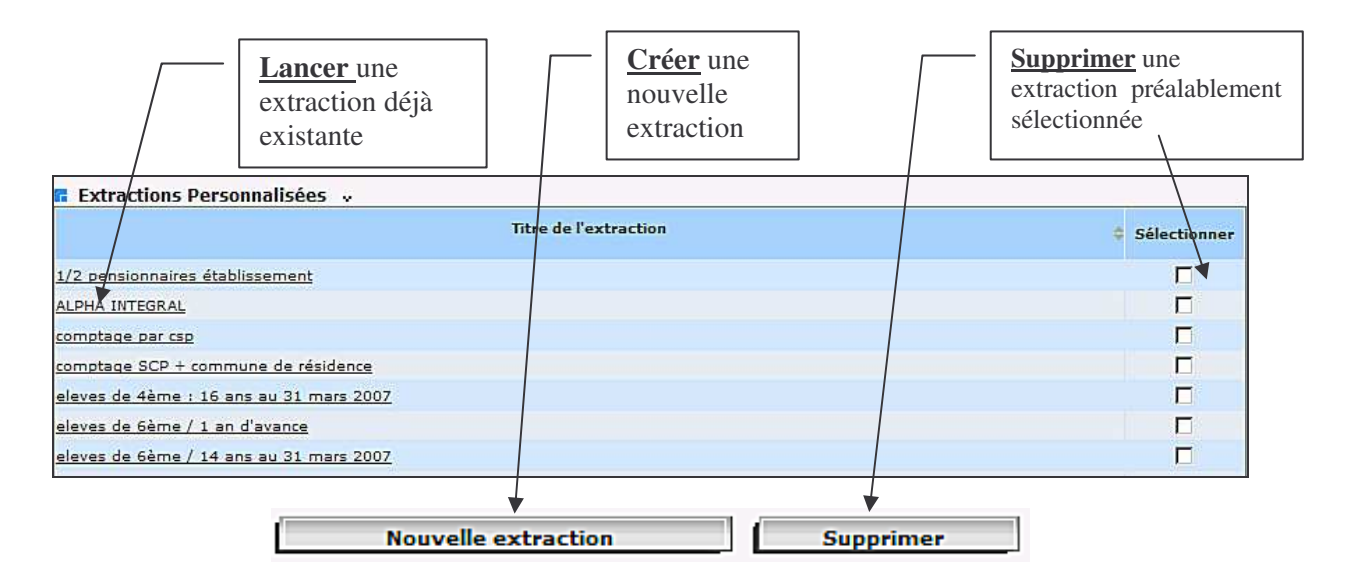

Après avoir cliqué sur le bouton « Nouvelle Extraction », l'écran suivant apparaît :

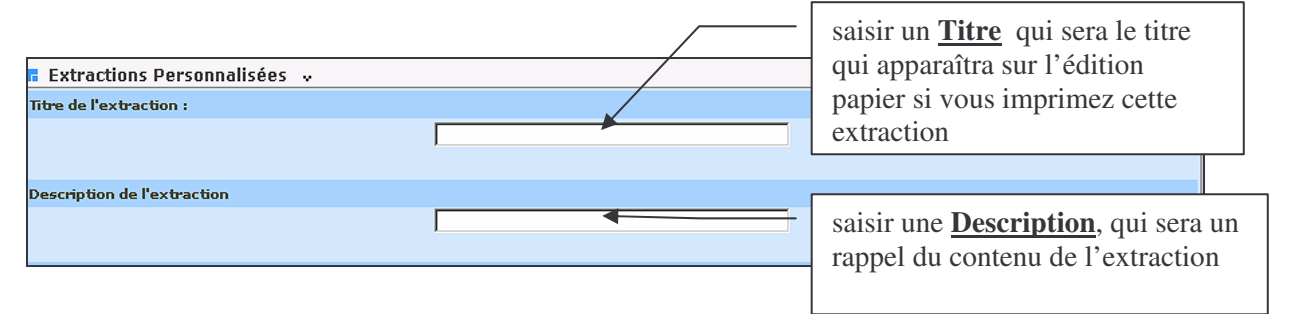

Pour MODIFIER une extraction déjà existante, il faut d'abord la lancer en cliquant sur le titre de l'extraction. C'est en bas du résultat que vous trouverez le bouton Modifier

# 2- Les différentes étapes d'une extraction personnalisée

Construire une édition personnalisée c'est répondre à <u>4 questions</u> et parcourir <u>4 étapes :</u>

**1ère étape / 1<sup>er</sup> écran :** *QUI ? -->* choix des critères de sélection

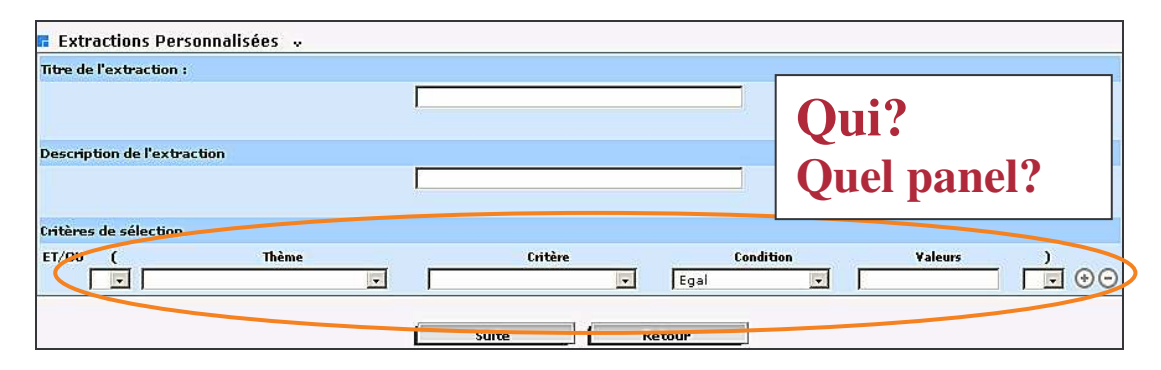

2<sup>ème</sup> étape / 2<sup>ème</sup> écran : *QUOI ? -->* choix des rubriques à afficher

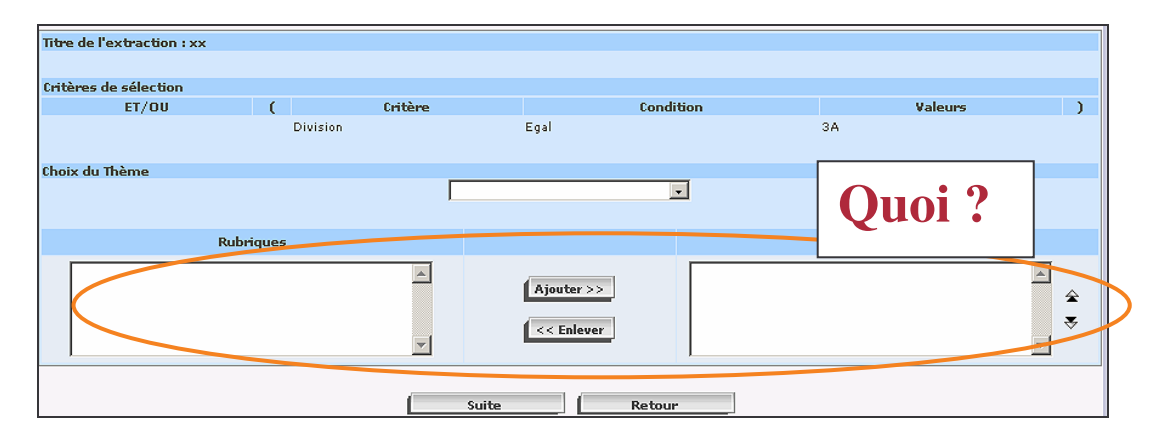

#### 3<sup>ème</sup> étape / 3<sup>ème</sup> écran : COMMENT ? --> choix du tri-compteur

| litre de l'extraction : xx |                 |           |          |              |           |
|----------------------------|-----------------|-----------|----------|--------------|-----------|
|                            |                 |           |          |              |           |
| Critères de sélection      |                 |           |          |              |           |
| ET/OU                      | (               | Critère   |          | Condition    |           |
|                            | Divisio         | n         | Egal     |              | Comment 9 |
| Thèmes choisis Identificat | tion de l'élève |           |          |              | Comment ( |
|                            |                 |           |          |              |           |
|                            |                 |           |          |              |           |
| Sélection champs de        | tri v           |           |          |              |           |
|                            | Champs à aff    | ficher    |          | Ordre de tri | Compteur  |
| Nom                        |                 |           |          | -            |           |
| Prénom 1                   |                 |           |          | -            |           |
|                            |                 |           |          |              |           |
|                            |                 | Voir le 1 | résultat | Retour       |           |

| 4 <sup>eme</sup> | é étape / 4 <sup>eme</sup> écran : OU | ?> choix du mode of | de sortie   |    |          |
|------------------|---------------------------------------|---------------------|-------------|----|----------|
| I                |                                       |                     | 0           | U? |          |
|                  | Exporter                              | Mise en page        | Enregistrer |    | Modifier |
|                  | délimiteur ;                          |                     |             |    |          |

## 3- Etape 1 : Choix des critères de sélection

#### **1ère étape** : Question à se poser : **QUI** ?

*C'est-à-dire quel panel doit-on sélectionner, interroger, pour obtenir la liste, le comptage désiré ? quels élèves doivent figurer sur la liste ?* 

- élèves scolarisés, non scolarisés ?
- *Mef de 3ème*, 5<sup>ème</sup>..... ?
- régime demi-pensionnaires.....?
- responsables, correspondants .....?

Un des critères essentiels à prendre en compte dans le panel à considérer, c'est la notion d'élèves scolarisés **DRAPPEL**:

- définition d'un élève sortant dans SCONET : c'est un élève avec un motif et une date de sortie. I<u>l peut ou non avoir une division</u>
- définition d'un élève scolarisé dans SCONET : c'est un élève qui n'a pas de date de sortie et possède obligatoirement une division

On pourra donc traduire ainsi la sélection à mettre en œuvre à chaque fois que l'on voudra interroger TOUS les élèves scolarisés et éliminer ainsi toute erreur pouvant provenir des élèves qui ne sont ni sortants ni scolarisés.:

*Thème* « Autre Information » *critère* « date de sortie » *égale à* « vide » (aucune date de sortie n'est saisie) ET

*Thème* « Scolarité actuelle » *critère* « Division » *différent du* « vide » (donc obligatoirement renseignée)

Pour répondre à la question QUI : Thème, critères, conditions et valeurs doivent être correctement renseignés :

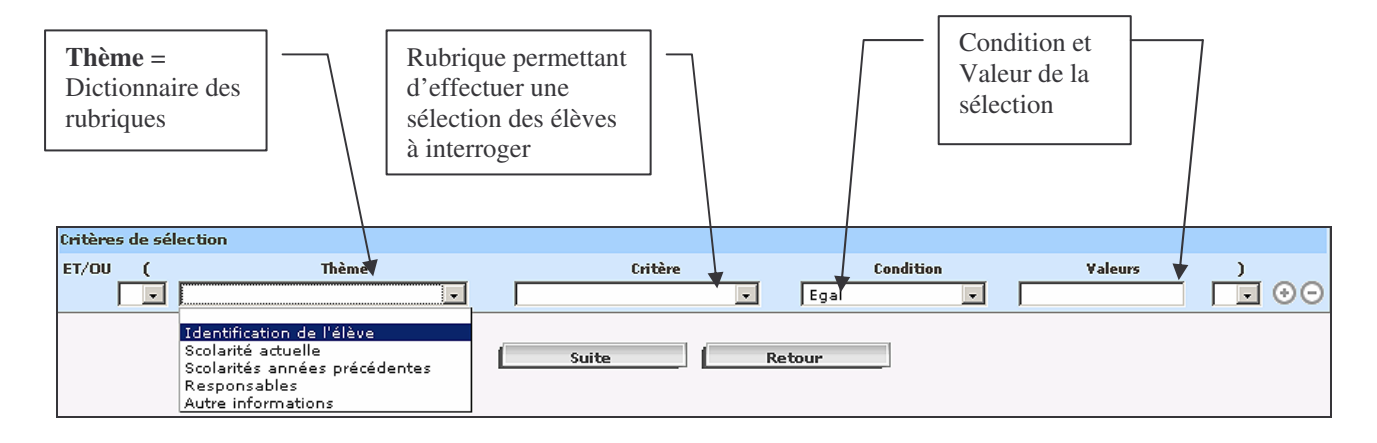

Un dictionnaire de rubriques permet de choisir les critères de sélection. parmi <u>5 thèmes</u> (ou 5 chapitres) (*voir détail page suivante*)

#### 1. Les 5 thèmes et leurs rubriques (ou critères) correspondantes

| Thème « Identification | de l'élève |
|------------------------|------------|
| Nem                    |            |
| Prénom 1               |            |
| Prénom 2               |            |
| Prénom 3               |            |
| Date de naissance      |            |
| N° Interne             |            |
| INE                    |            |
| Commune de naissance   |            |
| Pays de naissance      |            |
| Sexe                   |            |
| Date d'entrée          |            |

| Thème « | Scolarités | années | nrécéde | ntes » |
|---------|------------|--------|---------|--------|
|         | Scources   | unnees | DIECEUE | nies m |

| Année scolaire préc.     |
|--------------------------|
| MEF préc.                |
| Statut préc.             |
| Division préc.           |
| Option 1 préc.           |
| Option 2 préc.           |
| Option 3 préc.           |
| Option 4 préc.           |
| Option 5 préc.           |
| Option 6 préc.           |
| Option 7 préc.           |
| Option 8 préc.           |
| Option 9 préc.           |
| Option 10 préc.          |
| Option 11 préc.          |
| Option 12 préc.          |
| Code établissement préc. |
| Département étab, préc.  |
| Type étab, préc.         |
|                          |

| Tel maison élève  |
|-------------------|
| Tel travail élève |
| Tel mobile élève  |
| Courriel élève    |
| Date de sortie    |

Thème « Scolarité actuelle » MEF Statut Division Groupe Option 1 Modalité d'élection 1 Option 2 Modalité d'élection 2 Option 3 Modalité d'élection 3 Option 4 Modalite d'élection 4 Option 5 Modalité d'élection 5 Option 6 Modalité d'élection 6 Option 7 Modalité d'élection 7 Option 8 Modalité d'élection 8 Option 9 Modalité d'élection 9 Option 10 Modalité d'élection 10 Option 11 Modalité d'élection 11 Option 12 Modalité d'élection 12 Régime Doublement

#### Thème « Responsables »

L .

| Legal             |
|-------------------|
| Financier         |
| Correspondant     |
| Civilité resp.    |
| Nom resp.         |
| Prénom resp.      |
| Ligne 1 Adresse   |
| Ligne 2 Adresse   |
| Ligne 3 Adresse   |
| Ligne 4 Adresse   |
| Commune resp.     |
| Code postal resp. |
| Lien de parenté   |
| Profession resp.  |
| Situation emploi  |
| Tel maison resp.  |
| Tel travail resp. |
| Tel mobile resp.  |
| Courriel resp.    |

#### 2. Conditions et valeurs des sélections

Après avoir choisi le Thème et le Critère de sélection, il faut définir la condition et la valeur associée

| On définit ici la <i>con</i> | ndition – |                                                                               |                                                                                                    | t la <i>valeur</i> assoc |
|------------------------------|-----------|-------------------------------------------------------------------------------|----------------------------------------------------------------------------------------------------|--------------------------|
| itères de sélection          |           |                                                                               |                                                                                                    |                          |
| /OU ( Thème                  | Critère   | Condition                                                                     | Valeurs                                                                                                    | )                        |
| Scolarité actuelle 🗸         | MEF       | 💌 Egal                                                                        |                                                                                                    |                          |
|                              | Suite     | Egal<br>Supérieur<br>Supérieur<br>Inférieur<br>Inférieur<br>Offérent<br>Comme | 3E SEGPA BATIMENT : FINITIONS<br>3E SEGPA COMMERCE, VENTE<br>3EME<br>3EME EUROPEENNE<br>4EME<br>4EME EUROPEENNE<br>4EME SEGPA<br>5EME<br>5EME<br>5EME SEGPA | de page 🐴                |

Les différentes conditions :

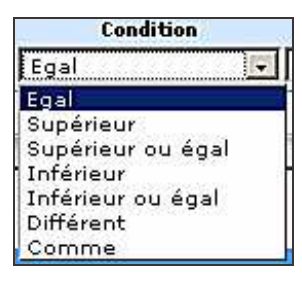

exemples d'utilisation :

- Mef « « *égal* » à 6EME
- Division « *égal* » à 201
- Date naissance « *supérieure* » à 30/01/1991
- Date sortie « *inférieure* » à 30/06/2007
- Division « *différent* » de vide
- Etablissement origine « *différent* » du vôtre

#### 3. Combinatoires des critères et conditions avec « ET » et « OU »

Pour aller plus loin dans les fonctionnalités « Editions personnalisées », il faut parler des fonctions logiques « **ET** » et « **OU** » qui vont lier les conditions d'extraction et les parenthèses associées.

<u>Exemple ci-dessus</u> : Pour avoir tous les élèves scolarisés en  $3^{\text{ème}}$ , dans le Thème de la scolarité actuelle, on a choisi le **MEF** « égal » à **3**EME .

Il ne faudra pas cependant oublier de sélectionner un 2<sup>ème</sup> critère correspondant aux **3EME** 

européenne afin d'avoir le panel de TOUS les élèves de 3éme. Cela donnera donc :

(Mef Egal 3eme **OU** Mef Egal 3Eme Européenne)

En effet, un élève ne peut pas être scolarisé dans un MEF de  $3^{\text{ème}}$  **ET** en même temps, dans un Mef de  $3^{\text{ème}}$  Européenne ...mais dans l'un OU dans l'autre de ces Mef

Concrètement dans l'écran :

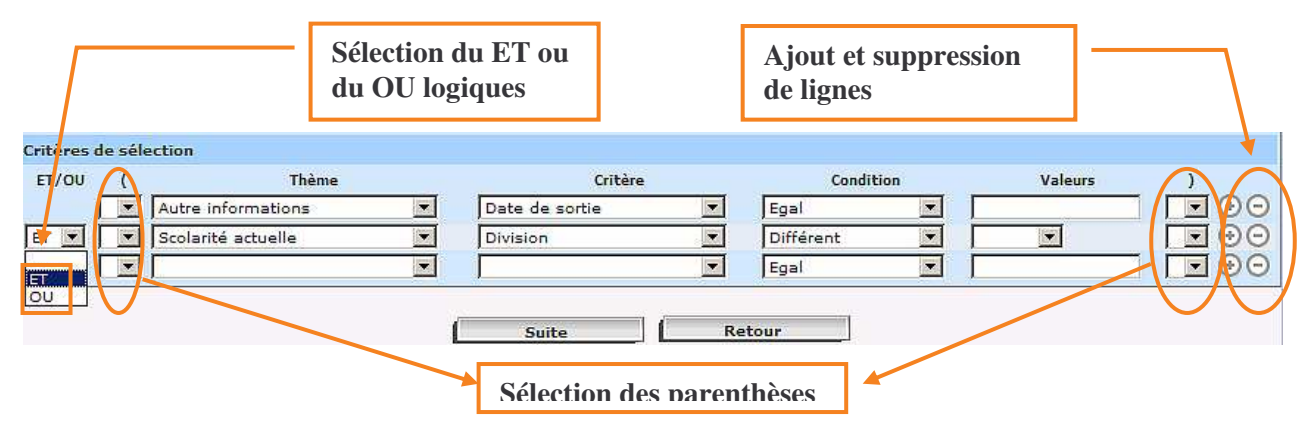

Les parenthèses seront utilisées pour encadrer et séparer les lignes contenant des « ET », des lignes contenant les « OU ».

exemple : On recherche des élèves scolarisés (sans date de sortie, et avec une division renseignée)

- ET les élèves inscrits dans le mef « 4eme » OU dans le mef « 4eme européenne ».
- ET les élèves nés avant le 31 mars 1991

Ce qui se traduira ainsi :

| Critères | de sé | lection                   |                   |   |                   |                 |   |
|----------|-------|---------------------------|-------------------|---|-------------------|-----------------|---|
| ET/OU    | (     | Thème                     | Critère           |   | Condition         | Valeurs         | ) |
|          |       | Autre informations        | Date de sortie    |   | Egal              |                 |   |
| ET 💌     |       | Scolarité actuelle        | MEF               | - | Egal              | 4EME            |   |
| 00 💌     | -     | Scolarité actuelle        | MEF               | • | Egal              | 4EME EUROPEENNE |   |
| ET 💌     |       | Identification de l'élève | Date de naissance |   | Inférieur ou égal | 31/03/1991      |   |

**Suite** permet de continuer l'extraction, et de passer à l'étape suivante

**Retour** permet de revenir en arrière.

# 4- Etape 2 : Choix des rubriques à afficher

#### 2<sup>ème</sup> étape : Question à se poser : QUOI ?

*C'est-à-dire quelles informations doivent s'afficher dans la liste, dans les différentes colonnes que vous désirez afficher, imprimer ou extraire ?* 

#### Dans cette fenêtre,

• Choisir un THEME

• Cliquer sur la rubrique voulue puis sur AJOUTER Nota Bene : Sélection rapide des rubriques lorsque vous souhaitez sélectionner plusieurs rubriques qui se suivent dans la liste proposée, vous pouvez utiliser la touche « Shift » comme sous Windows.

- Pour retirer un champ du cadre « Champs à afficher », cliquer sur ENLEVER
- Pour classer, ranger les champs à afficher dans l'ordre désiré, cliquer sur les flèches, à droite Elles permettent de faire monter ou descendre les rubriques sélectionnées en bleu.

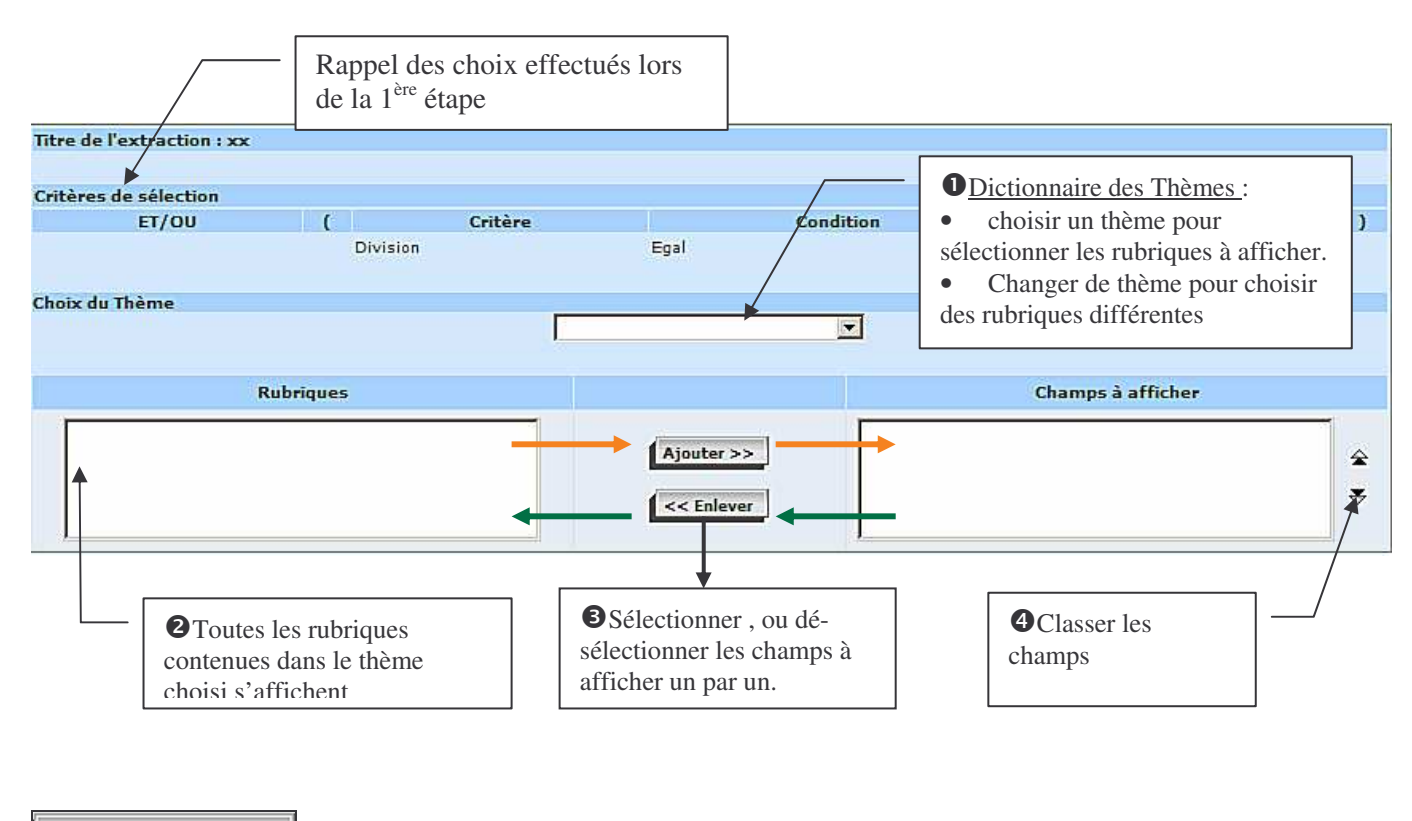

permet de continuer l'extraction, et de passer à l'étape suivante

Retour permet de revenir en arrière.

Suite

3

# 5- Etape 3 : Choix des critères de tri et affichage compteurs

## 3<sup>ème</sup> étape : Question à se poser : COMMENT ?

C'est-à-dire dans quel ordre les informations extraites doivent-elles figurer (en lignes)?

#### Dans cette fenêtre :

- 2) choisir l'ordre de tri.
  - exemple :

par division  $\rightarrow$  mettre 1 sur la ligne division par ordre alphabétique  $\rightarrow$  mettre 1 sur la ligne du nom .....

- 3) choisir ensuite (éventuellement) un compteur
  - sur la division → ce compteur permettra d'afficher le nombre d'élèves dans la division sur un régime → le compteur permettra d'afficher le nombre d'élèves demi-pensionnaire, externe

| Critères de sélec | tion                 |                                                                                                    |                                |                                         |   |
|-------------------|----------------------|----------------------------------------------------------------------------------------------------|--------------------------------|-----------------------------------------|---|
| ET/OU             | (                    | Critère                                                                                                    | Condition                      | Valeurs                                 |   |
|                   | Date de sorti        | e                                                                                                    | Egal                           |                                         |   |
| Thèmes choisis I  | dentification de l'é | élève , Scolarité ac                                                                                             | tuelle                         |                                         |   |
| 100.52            |                      |                                                                                                    |                                |                                         |   |
| Sélection ch      | amps de tri 🐰        | and the second second second second second second second second second second second second second second second |                                | 1 - 1 - 1 - 1 - 1 - 1 - 1 - 1 - 1 - 1 - |   |
|                   | Champs à affic       | her                                                                                                    | Ordre de tri                   | Compteur                                |   |
| Division          |                      |                                                                                                    | ×                              |                                         |   |
| Nom               |                      |                                                                                                    | ×                              |                                         |   |
| Deferre 1         |                      |                                                                                                    |                                |                                         |   |
| Prenoin 1         |                      |                                                                                                    |                                |                                         |   |
|                   |                      |                                                                                                    | <b>1</b>                       |                                         |   |
|                   | K                    | Voir le résultat                                                                                                 | Retour                         |                                         |   |
|                   |                      |                                                                                                    |                                |                                         |   |
|                   |                      |                                                                                                    |                                | and an end                              |   |
|                   |                      |                                                                                                    | Choix de l'ordre de tri        | Choix d'un comptag                      | e |
|                   |                      | (chois                                                                                                    | ir au minimum un ordre de tri) |                                         |   |
|                   |                      |                                                                                                    |                                |                                         |   |
|                   | ×                    |                                                                                                    |                                |                                         |   |

## 6- Etape 4 : Visualisation et enregistrement du résultat

| 4 <sup>ème</sup> éta | pe : ( | Question | à se | poser | • | OU | ? |
|----------------------|--------|----------|------|-------|---|----|---|
|----------------------|--------|----------|------|-------|---|----|---|

les informations extraites doivent-elles être imprimer, extraites sous forme de fichier Excel, visualisées.....?

3 modes de sortie sont possibles : Ecran, Imprimante, fichier

| o I | Voir le résultat | sortie écran : cliquer sur ce bouton pour une simple visualisation de l'extraction |
|-----|------------------|------------------------------------------------------------------------------------|
|-----|------------------|------------------------------------------------------------------------------------|

Enregistrer votre extraction personnalisée :

Enregistrer
 : permet d'enregistrer l'extraction personnalisée paramétrée afin de pouvoir la relancer
 à tout moment.

Mise en page génération d'un fichier non modifiable au format PDF : cliquer sur ce bouton pour imprimer l'extraction.
 Il est possible de rajouter une colonne vierge, et d'effectuer une mise en page identique à celles des éditions standard. Il est également possible d'enregistrer ce fichier PDF sur un disque local.

**Exporter** génération d'un fichier au format CSV modifiable dans un tableur (Excel...) ou dans un logiciel de traitement de texte (Word,...). Possibilité d'enregistrer ce fichier sur un disque local.

Modifier renvoie à la 1<sup>ère</sup> étape de l'extraction en cours et permet de la modifier étape par étape.

- 1. Visualisation du résultat de l'extraction personnalisée Voir le résultat
- Tri colonnes : Vous pouvez en cliquant sur les petites flèches situées en haut des colonnes, à droite du libellé, trier les données dans un ordre différent

|          |            |                           | En cliquant sur                                                  | , exemple ici de<br>ant sur la divisio                     | tri<br>on                          |                    |
|----------|------------|---------------------------|------------------------------------------------------------------|------------------------------------------------------------|------------------------------------|--------------------|
| Division | Ŧ          | Nom                       | ¢                                                                | Prénom 1                                                   | ¢                                  | INE                |
| за       | ALONZEAU   |                           | Loane                                                            |                                                            |                                    |                    |
|          | DUBOIS     |                           | Nathalie                                                         |                                                            |                                    |                    |
|          | DUPONT     |                           | Helene                                                           |                                                            |                                    |                    |
|          | JEANNE     |                           | Sylvie                                                           |                                                            |                                    |                    |
|          | PIEMMONT   |                           | Alice                                                            |                                                            |                                    |                    |
|          | POIRET     |                           | Alice                                                            |                                                            |                                    |                    |
|          | SADER      |                           | Pierre                                                           |                                                            |                                    |                    |
| ЗE       | TLIFHFT    |                           | UWVVS                                                            |                                                            |                                    |                    |
| Total: 8 |            |                           |                                                                  |                                                            |                                    |                    |
| 3F       | NVLZDFFP   |                           | VKSXR                                                            |                                                            |                                    |                    |
| Iotal: 1 | NORTYPE    |                           | OWTORYR                                                          |                                                            |                                    |                    |
| Total: 1 | NODZYKF    |                           | QWIQBAP                                                          |                                                            |                                    |                    |
| зн       | QAPKHGNWYX |                           | ULIV                                                             |                                                            |                                    |                    |
| Total: 1 |            |                           |                                                                  |                                                            |                                    |                    |
|          | NSAV       |                           | XZFDFXR                                                          |                                                            |                                    |                    |
|          |            | Un co<br>Un tot<br>Un tot | mpteur a été parar<br>al est donc généré<br>tal global de la col | nétré sur la color<br>pour chaque divi<br>onne est affiché | nne « Divi<br>ision<br>en fin de t | sion » :<br>ableau |

#### 2. Enregistrement de l'extraction personnalisée

Si vous souhaitez conserver l'extraction personnalisée paramétrée en vue de la ré-utiliser, descendre en bas de la liste résultat puis cliquer sur le bouton **Enregistrer**.

Enregistrer

| Exporter     | Mise en page | Enregistrer | Modifier |
|--------------|--------------|-------------|----------|
| délimiteur ; |              |             |          |

Vous pouvez ensuite, soit modifier cette liste, soit l'exporter en fichier Excel, soit l'imprimer

Mise en page

### 3. Mise en page lors d'une édition au format PDF

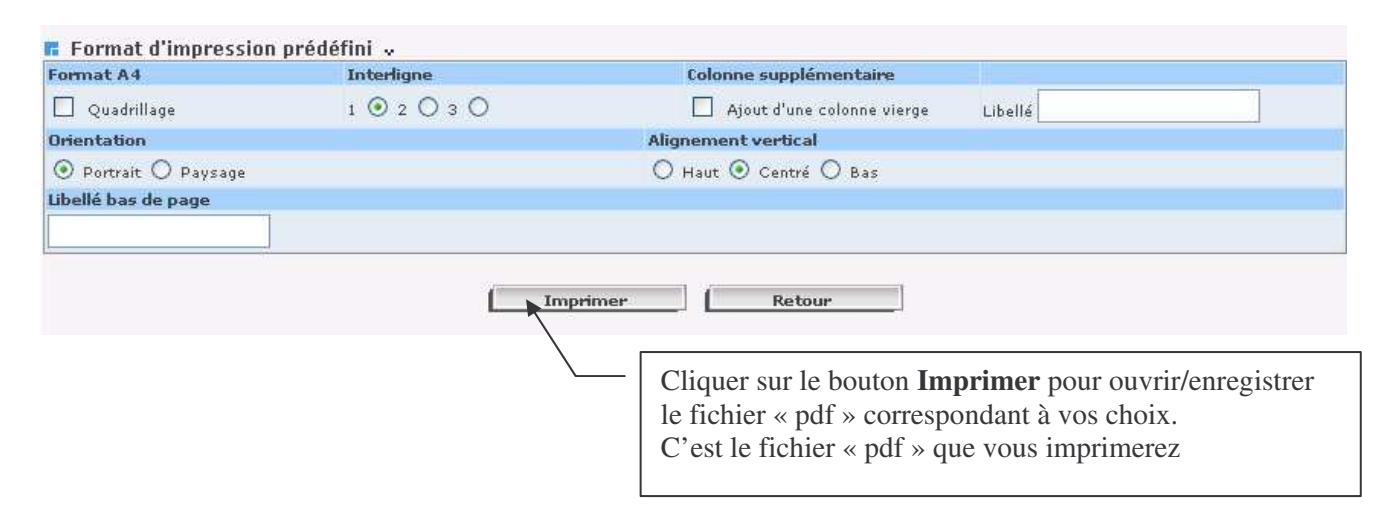

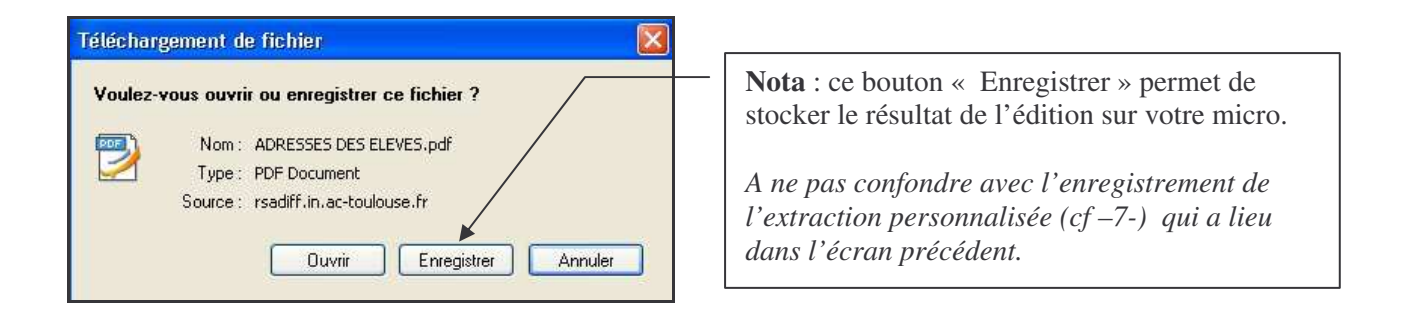

La mise en page vous permet de paramétrer 6 critères selon l'édition que vous souhaitez

Par défaut, l'édition est effectuée :

#### sans quadrillage

#### □ exemple avec Quadrillage

| Division | Nom     | Prénom 1   | INE         | Nº Interne |
|----------|---------|------------|-------------|------------|
| 1ES1     | BARTHES | Laura      | 1601015516G | 14662      |
| 1ES1     | BERSON  | Julien     | 1600030366S | 13538      |
| 1ES1     | BOMPAY  | Cassandre  | 1600003937P | 13558      |
| 1ES1     | BORIEU  | Aurelie    | 1699023240S | 13567      |
| 1ES1     | BOULAY  | Christophe | 1601014918G | 14700      |
| 1ES1     | BRISSON | Katia      | 1603015361B | 14732      |

#### □ avec un interligne

| exemple avec deux interlignes |                                                                      |                                                                                              |                                                                                                    |  |  |
|-------------------------------|----------------------------------------------------------------------|----------------------------------------------------------------------------------------------|----------------------------------------------------------------------------------------------------|--|--|
| Nom                           | Prénom 1                                                             | INE                                                                                          | Nº Interne                                                                                                    |  |  |
| BARTHES                       | Laura                                                                | 1601015516G                                                                                  | 14662                                                                                                    |  |  |
| BERSON                        | Julien                                                               | 1600030366S                                                                                  | 13538                                                                                                    |  |  |
| BOMPAY                        | Cassandre                                                            | 1600003937P                                                                                  | 13558                                                                                                    |  |  |
| BORIEU                        | Aurelie                                                              | 1699023240S                                                                                  | 13567                                                                                                    |  |  |
|                               | exemple avec deux in<br>Nom<br>BARTHES<br>BERSON<br>BOMPAY<br>BORIEU | exemple avec deux interliguesNomPrénom 1BARTHESLauraBERSONJulienBOMPAYCassandreBORIEUAurelie | exemple avec deux interliguesNomPrénom IINEBARTHESLaura1601015516GBERSONJulien1600030366SBOMPAYCassandre1600003937PBORIEUAurelie1699023240S |  |  |

#### □ sans colonne supplémentaire

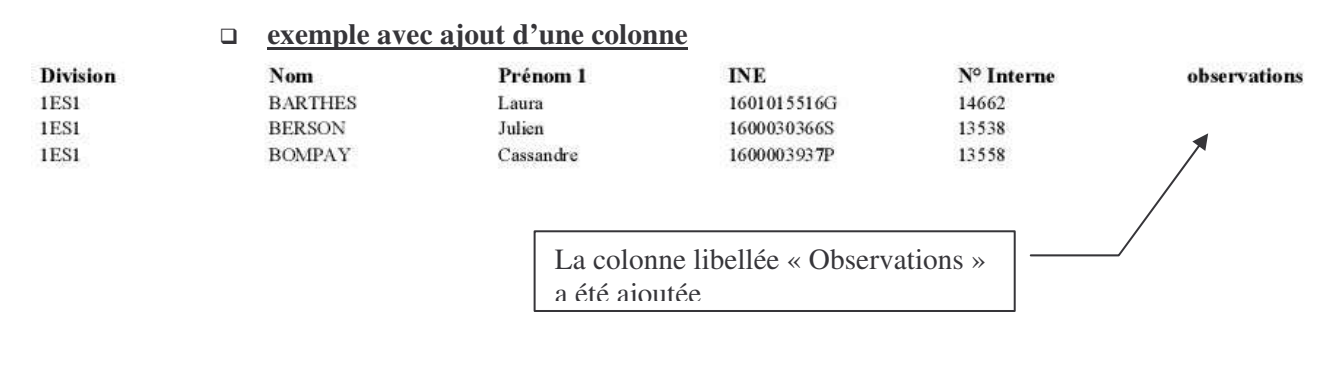

- en mode portrait
- avec un alignement centré
- avec un pied de page libre sachant qu'en pied de page, la date du jour est affichée à gauche et le n° de page, à droite